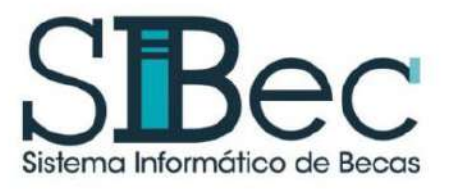

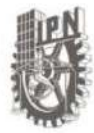

### **REGISTRO DE CUENTA BANCARIA POR PRIMERA VEZ**

Para poder llevar a cabo el registro de tu cuenta bancaria en el SIBec, es necesario que cuentes con una cuenta BBVA:

- Si eres mayor de edad, la cuenta bancaria BBVA debe de estar a tu nombre.
- Si eres menor de edad:
  - Se recomienda que tu padre, madre o tutor acuda a la Institución BBVA a tramitarte una cuenta Link Card, como extensión de su cuenta, o
  - Podrás registrar la cuenta bancaria de tu madre, padre o tutor y deberás anexar la carta de autorización de dispersión y la credencial para votar vigente por ambos lados del titular de la cuenta.

Adicionalmente deberás verificar que la cuenta que vayas a registrar no esté:

- a. Cancelada.
- b. Bloqueada.
- c. Sea inexistente.
- d. Exceda el límite de saldo.
- e. Se encuentre en otra divisa.
- f. Y que no cobre comisiones.

En esta cuenta será depositado el monto correspondiente a la beca de la cual eres beneficiario.

1. Deberás ingresar con el usuario y contraseña al SIBec y dar clic en el apartado Configuración de Cuenta del menú Cuentas ubicado en el panel de control de la sesión, como se muestra en la siguiente imagen:

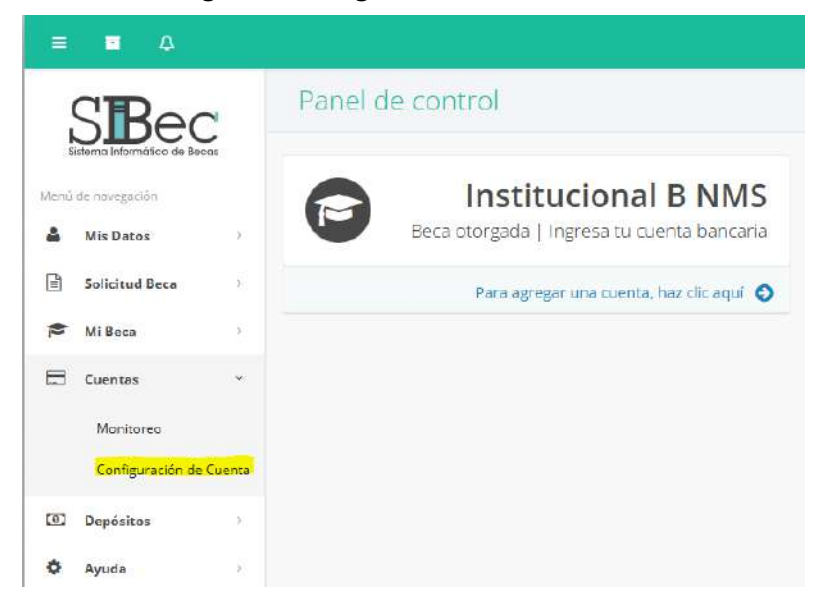

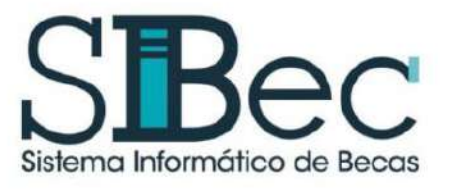

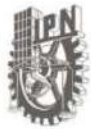

#### 2. Responder la Encuesta de Satisfacción

Con la finalidad de conocer tu opinión acerca de tu experiencia del proceso de becas del Instituto Politécnico Nacional, te pedimos contestar las siguientes preguntas las cuales nos ayudarán a detectar áreas de oportunidad y trabajar en ellas para brindarte un mejor servicio.

| Antes de completar tus dati        | os boncarios, por favor, toma unos minutos para responder esta encuesta sobre tu proc                           | eso de heca. |
|------------------------------------|----------------------------------------------------------------------------------------------------|--------------|
| 10 - manufacture in solve in still | initia da la Companyación Campani da Barro del UNI de UN                                                        |              |
| Seleccionar                        | ane in churchashun constatate na an an an an an an                                                              |              |
| 2Por que medio te entera           | aste de la publicación de la Convocatoria General de Becas del IPN**                                            |              |
| Selectionar                        | and the first of the second second second second second second second second second second second second second | 14           |
| 1.<br>3. ¿La información de la Co  | nvocatoria General de Becas del IPN es clara?*                                                                  |              |
| Seleccionar                        |                                                                                                    |              |
| 4 al a comprensión de la re        | edacción y los conceptos que se manejan en la Convocatoria General de Recas del IPN es?                         | -            |
| Seleccionar                        |                                                                                                    | - 24         |
| 5 . Fi responsable de Becas        | e de tu Canidad Aradémica resoluió fuis dudas o inmuletudes? *                                                  |              |
| Seleccionar                        |                                                                                                    |              |
| 6. El tremos en el oue se re       | echlaerun tus durtas o incuestudes fue A                                                                        |              |
| Seleccionar                        | ann ann ann ann ann ann ann ann ann ann                                                                         |              |
| 7 El tiernocique le dedicas        | al registro de la colicitad de beca la resulta. *                                                               |              |
| Seleccionar                        |                                                                                                    |              |
| 8 La cantidad de menunta           | s al realizar el estudio socioeconómico de la solicitud de rubecate resulta *                                   |              |
| Seleccionar                        |                                                                                                    |              |
| 9. El trato que se te dio por      | parte del personal operativo o responsable fue *                                                                |              |
| Seleccionar                        | Alle debe 2012 - olie oct foi Galer (ter continua oraș contra lo                                                |              |
| 10. Te solicitaron dinero na       | ara oporoatte la beca2 *                                                                                        |              |
| Seleccionar                        | ana wakata Brazine ula Alebane II                                                                               | 10           |
| 11. «Considera que la beca »       | xeuda a la continuación de tus estudios? *                                                                      |              |
| Seleccionar                        | ng sang sa na kantan nankana), ang sang kantananan                                                              |              |
| 12 Comentario osimion ou           |                                                                                                    |              |
|                                    | ele e segurarelo.)                                                                                              |              |
|                                    |                                                                                                    |              |
|                                    |                                                                                                    |              |
|                                    |                                                                                                    |              |
|                                    |                                                                                                    |              |
|                                    |                                                                                                    |              |
|                                    |                                                                                                    |              |
|                                    |                                                                                                    |              |
|                                    |                                                                                                    |              |
|                                    |                                                                                                    |              |

Enviar

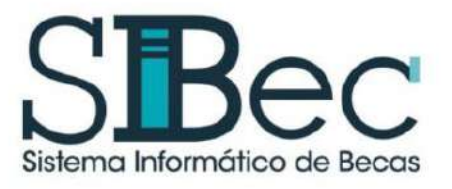

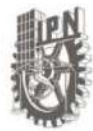

#### 3. Captura de cuenta en BBVA Bancomer

Una vez capturada la encuesta de satisfacción iniciarás con el proceso de captura de cuenta bancaria, recuerda que deberás realizar una apertura de cuenta tipo "Básica" o en caso de ser menor "Link card" e identificar dentro del estado de cuenta o contrato el "No. Cuenta CLABE", el cual se compone de 18 dígitos y que a su vez podrás identificar en tu estado de cuenta o en los detalles de cuenta de la app BBVA.

|      | Estado de Cuenta<br>TARJETA NOMINA BASICA BBVA<br>PAGINA 1/8                                    |
|------|-------------------------------------------------------------------------------------------------|
| DDV/ | Periodo Fecha de Corte No. de Cuenta No. de Cliente R.F.C No. Cuenta CLABE 12,180,02486705135,8 |
|      | Jbicación de N° de<br>cuenta Clabe                                                              |

CLABE:

# <mark>012 180 02486795135 8</mark>

4. Al terminar de ingresar el N° de cuenta CLABE y corroborar que tu número de contacto sea vigente, debes presionar la tecla enter para posteriormente ingresar la contraseña del inicio de sesión del SIBEC en el cuadro de texto correspondiente, así como capturar tu celular de contacto, recuerda mantenerlo actualizado ya que en caso de tener alguna situación con tu beca te marcaremos a este teléfono, como se muestra en la siguiente imagen:

|                                                      | Número de cuenta |                                                                           |
|------------------------------------------------------|------------------|---------------------------------------------------------------------------|
| I.                                                   |                  | 012180024867951358                                                        |
|                                                      | interbancaria    | Al terminar de colocar la CLABE interbancaria, presiona la tecla ENTER    |
|                                                      | Tipo             | Clabe                                                                     |
| Banco                                                |                  | BBVA BANCOMER                                                             |
| DES DE ACTUALIZAR<br>R EN CASO DE QUE<br>A CAMBIADO! | Contraseña       | •••••                                                                     |
|                                                      |                  | La contraseña que debes colocar es con la que inicias sesión en el SIBec. |
|                                                      | Teléfono celular | 2491231127                                                                |

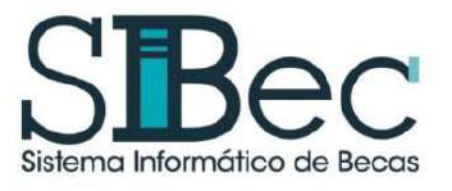

Instituto Politécnico Nacional Secretaría de Servicios Educativos Dirección de Apoyos a Estudiantes

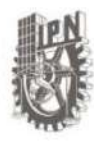

**Registro de Cuenta Bancaria** 

- 5. Una vez capturada la contraseña, es indispensable escanear los documentos de forma legible, en un solo archivo en formato PDF no mayor a 3 MB con una resolución de 150 dpi, se sugiere se identifique de la siguiente manera: Número de boleta \_ Expediente\_Bancario.pdf (por ejemplo: 2030123456\_Expediente\_Bancario.pdf).
  - La primera hoja del Estado de Cuenta de la cuenta bancaria no mayor a tres meses o bien, el contrato de apertura de la cuenta bancaria registrada en caso de ser una cuenta de reciente creación, la carátula del contrato donde se visualice el nombre de la Institución Financiera, nombre del cuentahabiente, N° de cuenta CLABE, en caso de no contar con ello tendrás que sacar una captura de pantalla de la app donde se visualicen los datos bancarios o inclusive la captura del correo en caso de cuentas digitales, así como los que puedan modificarse debido a la operación del banco y que correspondan a los datos antes referidos.
  - En caso de ser menor de edad e ingresar la cuenta de padre, madre o tutor, será necesario anexar al expediente la carta de consentimiento para dispersión (la podrás descargar: https://www.ipn.mx/daes/servicios/becas/ - documentos) debidamente requisitada y con firma autógrafa en tinta azul, junto a la imagen vigente por ambos lados de la credencial para votar vigente del titular de la cuenta.

Estado de cue

En este apartado deberás colocar el expediente bancario <u>COMPLETO</u>

| nta | Examinar 2025720028_Expediente_Bancario.pdf                                                                                                    |
|-----|----------------------------------------------------------------------------------------------------|
|     | El documento que adjuntes, debe contener lo siguiente: la primera hoja de tu estado de cuenta el cual no deberá ser mayor a 3 meses o en caso de ser nueva cuenta, subir el contrato donde se vea reflejado:                                |
|     | nombre, CLABE y fecha de apertura; la imagen de la identificación oficial con fotografía vigente de ambos<br>lados del titular de la cuenta bancaria (Solamente aplica para menores de edad), en formato PDF y que no<br>exceda de los 3Mb. |

NOTA: A continuación, se muestra un ejemplo de los datos que debe de contener la primera hoja del Estado de Cuenta Bancario, o bien el contrato de apertura, que deberá contener al menos: nombre de la Institución Financiera, nombre del Cuentahabiente y número de Cuenta CLABE, en la siguiente imagen se muestra un ejemplo:

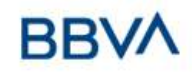

LÁZARO CÁRDENAS DEL RÍO LUIS ENRIQUE ERRO S/N UNIDAD PROFESIONAL ADOLFO LÓPEZ MATEOS GUSTAVO A. MADERO CIUDAD DE MÉXICO <u>MÉXICO</u> C.P. 07738 Estado de Cuenta TARJETA NOMINA BASICA BBVA PAGINA 1/8

| Periodo          | DEL 15/JULIO/2022 AL 15/AGOSTO/2022 |
|------------------|-------------------------------------|
| Fecha de Corte   | 4/AGOSTO/2022                       |
| No. de Cuenta    | 2864575953                          |
| No. de Cliente   | 79461382                            |
| R.F.C            | CADL950521M80                       |
| No. Cuenta CLABE | 12 180 02486795135 8                |

SUCURSAL: 4228 D.F. GAM DIRECCIÓN: AV INSTITUTO POLITÉCNICO NACIONAL 2065, LINDAVISTA, GAM, MEX DF PLAZA: CIUDAD DE MÉXICO TELEFONO: 5226 2663

Información Financiera

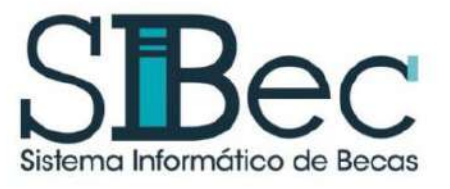

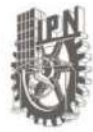

6. Una vez capturados todos los datos solicitados, deberás leer con atención el mensaje de esta sección y dar clic en "Si acepto" para posteriormente dar clic en el botón de "Validar Contraseña".

Solicito a la Dirección de Apoyo a Estudiantes (DAES) que realice el depósito de mi beca a la cuenta arriba indicada. Manifiesto que los datos son correctos y soy titular de dicha cuenta o en caso de ser menor de edad se encuentra a nombre de mi madre, padre o tutor.

Asumo la responsabilidad de verificar la autenticidad de información proporcionada a la DAES en la Institución Bancaria con la cual celebré el contrato de apertura de cuenta, así como aceptar que al momento de verificar la titularidad de la cuenta, si esta no llegara a estar a mi nombre o a nombre de mi tutor en caso de ser menor de edad se me notificará mediante el SIBec para atender esta observación en un plazo de **3días hábiles** y de no atenderla se me dará de baja de la beca

Deslindo a la DAES y a sus funcionarios de cualquier responsabilidad relacionada o resultante por el envío de pagos a la cuenta proporcionada por un servidor, comprometiéndome a sacar a salvo y sin afectación monetaria o administrativa a las entidades antes mencionadas.

| Sí acepto                                                                    | Guardar | Validar contraseña |   |
|------------------------------------------------------------------------------|---------|--------------------|---|
| Datos correctos.                                                             |         |                    | × |
| La contraseña introducida es correcta, ahora puedes guardar tu cuenta/clabe. |         |                    |   |
|                                                                              |         | Continuar          | ] |

Para finalizar el registro deberá dar clic en el botón de "Guardar" y deberás esperar hasta que se almacene correctamente tu información, con ello se concluye el registro de cuenta bancaria en el SIBec, no olvides verificar que los datos hayan sido guardados correctamente.

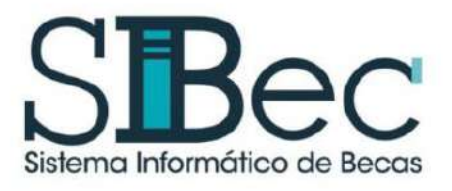

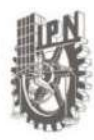

## MODIFICACIÓN DE CUENTA BANCARIA PARA SUBIR DOCOCUMENTOS EN SIBec

Para poder llevar a cabo el registro de tu cuenta bancaria en el SIBec, es necesario que cuentes con una cuenta BBVA:

- Si eres mayor de edad, la cuenta bancaria BBVA debe de estar a tu nombre.
- Si eres menor de edad:
  - Se recomienda que tu padre, madre o tutor acuda a la Institución BBVA a tramitarte una cuenta Link Card, como extensión de su cuenta, o
  - Podrás registrar la cuenta bancaria de tu madre, padre o tutor y deberás anexar la carta de autorización de dispersión y la credencial para votar vigente por ambos lados del titular de la cuenta.

Adicionalmente deberás verificar que la cuenta que vayas a registrar no esté:

- g. Cancelada.
- h. Bloqueada.
- i. Sea inexistente.
- j. Exceda el límite de saldo.
- k. Se encuentre en otra divisa.
- I. Y que no cobre comisiones.
- Para subir documentos al SIBec referentes a la CLABE interbancaria que deseas modificar, se debe aplicar la baja del N° de cuenta CLABE registrada; para ello deberás ingresar con el usuario y contraseña al SIBec y dar clic en el apartado Configuración de Cuenta del menú Cuentas ubicado en el panel de control de la sesión, como se muestra en la siguiente imagen:

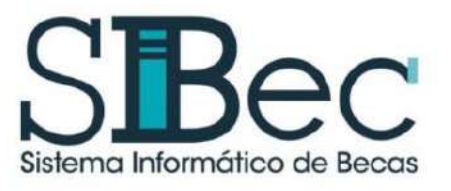

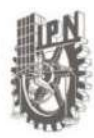

|           | SBee                 | 2        | Configuración                                                       | de Cuenta                                                                                                    |                                        |
|-----------|----------------------|----------|---------------------------------------------------------------------|----------------------------------------------------------------------------------------------------|----------------------------------------|
| Menii     | de navegación        | indis    | 🚯 Registro de Cuenta<br>manual 🕹                                    | Bancaria: Si tienes dudas sobre como registrar tu cuenta bancaria, descarga el                                                                                           | 📥 Descarga de Encuesta de Satisfacción |
|           | Solicitud Beca       | 8        |                                                                     |                                                                                                    |                                        |
| 1         | Mi Beca              | - 5      | Esta es la informac                                                 | ción relacionada a tu cuenta bancaria o cuenta CLABE.                                                                                                    |                                        |
| ۵         | Cuentas<br>Monitoreo | v        | En caso de que neces<br>la verifiques con el bo<br>Número de cuenta | ites dar de baja esta cuenta, ingresa en el campo correspondiente tu contrasena de<br>tón "Validar contraseña", podrás darla de baja dando clic en "Dar de baja cuenta". | e acceso al SiBec, y una vez que       |
|           | Configuración de     | e Cuenta | bancaria o CLABE<br>interbancaria                                   |                                                                                                    |                                        |
| <b>()</b> | Depósitos            | ¥.       | Tipo                                                                | Clabe                                                                                                    |                                        |
| 0         | Ayuda                | *        | Banco                                                               | SBVA BANCOMER                                                                                                    |                                        |
|           |                      |          | Contraseña                                                          | Contraseña<br>La contraseña que debes colocar es con la que Inicias sesión en el SIBec.                                                                                  |                                        |
|           |                      |          |                                                                     | Ver Estado de cuenta                                                                                                    | ia cuenta Validar contraseña           |

2. Posteriormente deberás capturar de nuevo la contraseña con la que entras al SIBec, y dar click en validar contraseña:

| Esta es la informa                            | ición relacionada a tu cuenta bancaria o cuenta CLABE.                                                                                                    |                      |
|-----------------------------------------------|----------------------------------------------------------------------------------------------------|----------------------|
| En caso de que nece<br>la verifiques con el b | esites dar de baja ésta cuenta, ingresa en el campo correspondiente tu contraseña de acceso al<br>octón "Validar contraseña", podrás darla de baja dando clic en "Dar de baja cuenta". | SiBec, y una vez que |
|                                               |                                                                                                    |                      |
| Número de cuenta                              | *************3740                                                                                                    |                      |
| bancaria o CLABE<br>interbancaria             |                                                                                                    |                      |
| -                                             |                                                                                                    |                      |
| Про                                           | Clabe                                                                                                    |                      |
| Banco                                         | BBVA BANCOMER                                                                                                    |                      |
|                                               |                                                                                                    |                      |
| Contraseña                                    |                                                                                                    |                      |
|                                               | La contraseña que debes colocar es con la que inicias sesión en el SIBec.                                                                                                    |                      |
|                                               | Ver Estado de cuenta                                                                                                    |                      |
|                                               | Desired balances                                                                                                    | Validas sootrasolia  |
|                                               |                                                                                                    | Validat contrascita  |
| Datos correctos.                              |                                                                                                    | ×                    |
| La contraseña intro                           | ducida es correcta, ahora puedes guardar tu cuenta/clabe.                                                                                                    |                      |

Continuar

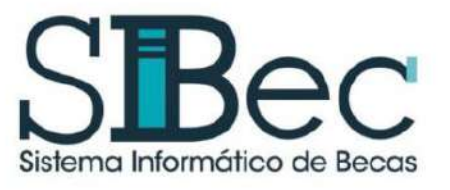

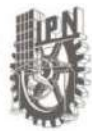

3. Una vez validada deberás click en Dar de baja cuenta y esperar la confirmación de la baja:

| ¿Estás seguro?                                                                                                    | ×                                         |
|----------------------------------------------------------------------------------------------------|-------------------------------------------|
| Esta acción desvinculará la cuenta bancaria de tu usuario, ¿estás seguro que deseas proceder?                                                |                                           |
|                                                                                                    | Cancelar Aceptar                          |
| Configuración de Cuenta                                                                                                    |                                           |
| Se ha dado de baja la cuenta correctamente.                                                                                                  |                                           |
| <ul> <li>Registro de Cuenta Bancaria: Si tienes dudas sobre como registrar tu cuenta bancaria, descarga el<br/>manual descarga el</li> </ul> | 📥 Descarga de Encuesta de<br>Satisfacción |

4. Al concluir el punto anterior, el SIBec habilitará nuevamente el registro del N° de cuenta CLABE, te recomendamos corroborar que tu número de contacto sea vigente, como se ve a continuación:

| Número de cuenta<br>bancaria o CLABE<br>interbancaria                    |                  | 012180024867951358                                                        |
|--------------------------------------------------------------------------|------------------|---------------------------------------------------------------------------|
|                                                                          |                  | Al terminar de colocar la CLABE interbancaria, presiona la tecla ENTER    |
|                                                                          | Tipo             | Clabe                                                                     |
| Banco                                                                    |                  | BBVA BANCOMER                                                             |
|                                                                          | Contraseña       | •••••                                                                     |
| O TE OLVIDES DE ACTUALIZAR<br>U CELULAR EN CASO DE QUE<br>HAYA CAMBIADO! |                  | La contraseña que debes colocar es con la que inicias sesión en el SIBec. |
|                                                                          | Teléfono celular | 2491231127                                                                |

- 5. Una vez capturada la contraseña, es indispensable escanear los documentos de forma legible, en un solo archivo en formato PDF no mayor a 3 MB con una resolución de 150 dpi, se sugiere se identifique de la siguiente manera: Número de boleta \_ Expediente\_Bancario.pdf (por ejemplo: 2030123456\_Expediente\_Bancario.pdf).
  - La primera hoja del Estado de Cuenta de la cuenta bancaria no mayor a tres meses o bien, el contrato de apertura de la cuenta bancaria registrada en caso de ser una cuenta de reciente creación, la carátula del contrato donde se visualice el nombre de la Institución Financiera, nombre del cuentahabiente, N° de cuenta CLABE, en caso

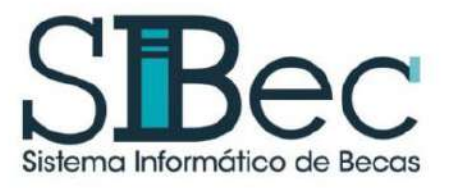

Instituto Politécnico Nacional Secretaría de Servicios Educativos Dirección de Apoyos a Estudiantes

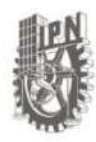

Registro de Cuenta Bancaria

de no contar con ello tendrás que sacar una captura de pantalla de la app donde se visualicen los datos bancarios o inclusive la captura del correo en caso de cuentas digitales, así como los que puedan modificarse debido a la operación del banco y que correspondan a los datos antes referidos.

 En caso de ser menor de edad e ingresar la cuenta de padre, madre o tutor, será necesario anexar al expediente la carta de consentimiento para dispersión (la podrás descargar: https://www.ipn.mx/daes/servicios/becas/ - documentos) debidamente requisitada y con firma autógrafa azul, junto a la imagen vigente por ambos lados de la credencial para votar vigente del titular de la cuenta.

Estado de cuenta

En este apartado deberás colocar el expediente bancario <u>COMPLETO</u> Lenta Examinar... 2025720028\_Expediente\_Bancario.pdf El documento que adjuntes, debe contener lo siguiente: la primera hoja de tu estado de cuenta el cual no deberá ser mayor a 3 meses o en caso de ser nueva cuenta, subir el contrato donde se vea reflejado: nombre, CLABE y fecha de apertura; la imagen de la identificación oficial con fotografía vigente de ambos lados del titular de la cuenta bancaria (Solamente aplica para menores de edad), en formato PDF y que no

NOTA: A continuación, se muestra un ejemplo de los datos que debe de contener la primera hoja del Estado de Cuenta Bancario, o bien el contrato de apertura, que deberá contener al menos: nombre de la Institución Financiera, nombre del Cuentahabiente y número de Cuenta CLABE, en la siguiente imagen se muestra un ejemplo:

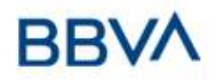

LÁZARO CÁRDENAS DEL RÍO LUIS ENRIQUE ERRO S/N UNIDAD PROFESIONAL ADOLFO LÓPEZ MATEOS GUSTAVO A. MADERO CIUDAD DE MÉXICO MÉXICO C.P. 07738 Estado de Cuenta TARJETA NOMINA BASICA BBVA PAGINA 1/8

exceda de los 3Mb.

| Periodo          | DEL 15/JULIO/2022 AL 15/AGOSTO/2022 |
|------------------|-------------------------------------|
| Fecha de Corte   | 4/AGOSTO/2022                       |
| No. de Cuenta    | 2864575953                          |
| No. de Cliente   | 79461382                            |
| R.F.C            | CADL950521M80                       |
| No. Cuenta CLABE | 12 180 02486795135 8                |

SUCURSAL: 4228 D.F. GAM DIRECCIÓN: AV INSTITUTO POLITÉCNICO NACIONAL 2065, LINDAVISTA, GAM, MEX DF PLAZA: CIUDAD DE MÉXICO TELEFONO: 5226 2663

Información Financiera

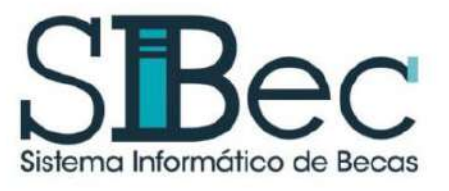

Instituto Politécnico Nacional Secretaría de Servicios Educativos Dirección de Apoyos a Estudiantes

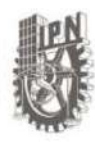

Registro de Cuenta Bancaria

Continuar

 Una vez capturados todos los datos solicitados, deberás leer con atención el mensaje de esta sección y dar clic en "Si acepto" para posteriormente dar clic en el botón de "Validar Contraseña".

Solicito a la Dirección de Apoyo a Estudiantes (DAES) que realice el depósito de mi beca a la cuenta arriba indicada. Manifiesto que los datos son correctos y soy titular de dicha cuenta o en caso de ser menor de edad se encuentra a nombre de mi madre, padre o tutor.

Asumo la responsabilidad de verificar la autenticidad de información proporcionada a la DAES en la Institución Bancaria con la cual celebré el contrato de apertura de cuenta, así como aceptar que al momento de verificar la titularidad de la cuenta, si esta no llegara a estar a mi nombre o a nombre de mi tutor en caso de ser menor de edad se me notificará mediante el SIBec para atender esta observación en un plazo de **3días hábiles** y de no atenderla se me dará de baja de la beca

Deslindo a la DAES y a sus funcionarios de cualquier responsabilidad relacionada o resultante por el envío de pagos a la cuenta proporcionada por un servidor, comprometiéndome a sacar a salvo y sin afectación monetaria o administrativa a las entidades antes mencionadas.

| Sí acepto                                                                    | Guardar | Validar contraseña |  |
|------------------------------------------------------------------------------|---------|--------------------|--|
| Datos correctos.                                                             |         | ×                  |  |
| La contraseña introducida es correcta, ahora puedes guardar tu cuenta/clabe. |         |                    |  |
|                                                                              |         |                    |  |

Para finalizar el registro deberá dar clic en el botón de "Guardar" y deberás esperar hasta que se almacene correctamente tu información, con ello se concluye el registro de cuenta bancaria en el SIBec, no olvides verificar que los datos hayan sido guardados correctamente.